## 「**ディスカバリー**」で文献を発見!

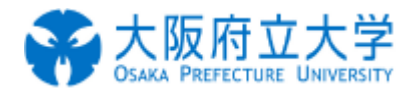

「ディスカバリー」は、図書館の内外に存在する学術資料を電子・プリント版問わずまとめて検索できるシステムです。

1.検索について

図書館ホームページ http://www.osakafu-u.ac.jp/library/にアクセス。

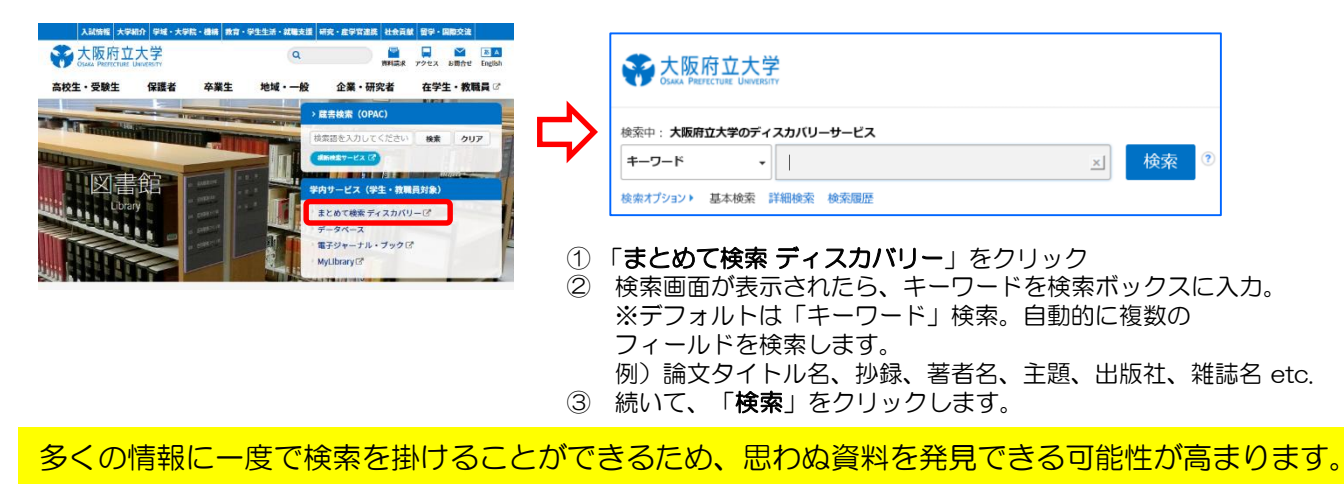

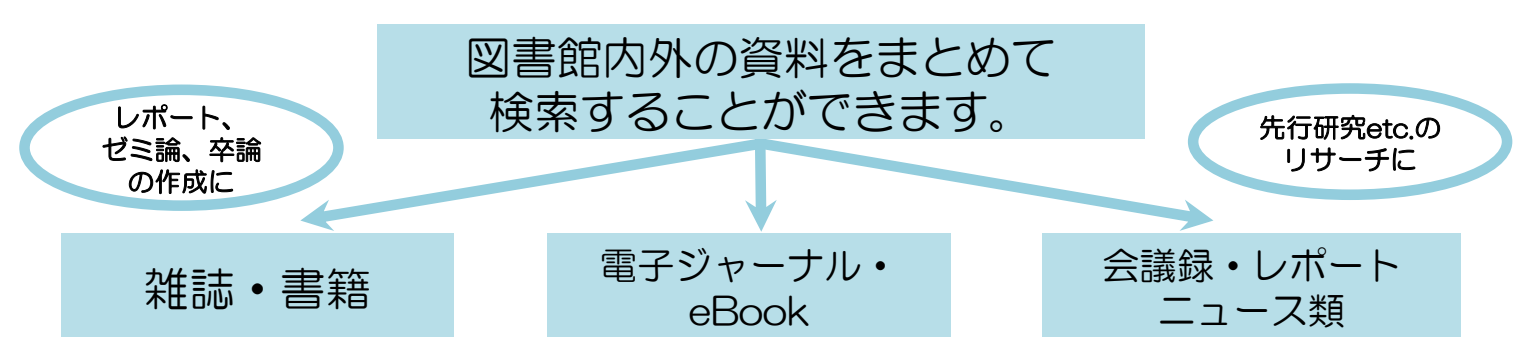

| 新規検索 大学HP 図書館HP                                                                                                    | 電子ジャーナル・電子ブック                                                                                                    | サインイン 🛋 フォルダ ユーザー設定 言語・ ヘルプ (英語)                                                                                                    |                                                                                                    |
|----------------------------------------------------------------------------------------------------|----------------------------------------------------------------------------------------------------|----------------------------------------------------------------------------------------------------|----------------------------------------------------------------------------------------------------|
| 大阪府立大学<br>ためな、Parter fruit Constant<br>株会中:<br>キーワー                                                                                                    | 大阪府立大学のディスカバリーサービス<br>- ド - 地球温暖化 」 枝楽 ⑦                                                                                                    | 大阪府立大学                                                                                                    | ・検索結果                                                                                                    |
| 本共務党           *         検索結果の取り込み           現在の検索         ・           すべての用派に一致する項目を快充:         ・           地球温暖化         加速                              | H田秋奈 秋奈啓型・<br>検索結果 29.973 のうち1~20<br>1. 第18回 地球温暖化:2019年12月、環境活動家グレタ・トゥンベリさんがCOP25に<br>In: ERWOMM/WikeWOMMAY.Mut 01,2202 (0558)H116-118, ERBEP12, 2020. Language: Japanese, デーダベース. Nake B<br>Discussion and and a state and a state |                                                                                                    | <ul> <li>「関連度」/「日付順」で<br/>検索結果の表示を変更</li> <li>「ページオプション」<br/>で表示形式を変更</li> </ul>                                                 |
| <ul> <li>□ ■ ● ○ ○ ○ ○ ○ ○ ○ ○ ○ ○ ○ ○ ○ ○ ○ ○ ○ ○</li></ul>                                                                                               | ま Ref in the Book of the State of the State of the Sta          | 環境構築 開発: 夏速度<br>開発: 夏速度<br>からたのか?<br>一記<br>たいていていていていていていていていたい。                                                                                                    | ・「 <b>共有</b> 」→ 書誌の保存、<br>アラート設定、パーマ<br>リンクの作成etc                                                                                |
| <ul> <li>○ 子利485(夏秋)</li> <li>○ 力9□グのみ</li> <li>1965</li> <li>出版時期</li> <li>2020</li> <li>今年</li> <li>9年</li> <li>3年</li> <li>5年</li> <li>詳細を表示</li> </ul> |                                                                                                    | -ス: JSTAGE SHILL C<br>-ス: JSTAGE SHILL C<br>- : JSTAGE SHILL C<br>- : JSTAGE SHILL C<br>- : JSTAGE | <ul> <li>・キーワードによっては<br/>用語の定義/概要や</li> <li>NDLシソーラスの</li> <li>同義語/関連語を表示。</li> <li>同義語/関連後等をクリック</li> <li>すれば再検索が可能。</li> </ul> |
| 出版物タイプ/Source ▼<br>Type<br>図 すべての結果<br>目 ニュース (21,901)<br>- 2655 0.5 (2)                                                                                   | 4. 展示で学ぶ、地球温暖化 17日まで、高松 /香川県<br>In 朝日新聞 Dec 14, 2019 25, 大阪 朝日新聞社, 2019. Language. Japanese, データペース: Kikuzo II - 開業 II<br>HT3170 h. 開創時間                                                                                                    | 地球選邦に正文社 47年<br>し 加速選邦に 世球 生物学経<br>地球選邦に に文社 47年<br>地球選邦に に文社 47年<br>地球選邦に した マーム 47年                                                                                                    | <ul> <li>・辞典ジャパンナレッジへの<br/>リンクも表示</li> </ul>                                                                                     |

## 2. 検索結果の見方について

1)ファセットによる検索結果の絞り込み

全文あり、学術誌(査読)、カタログのみ、出版時期、出版物タイプ、サブジェクト、出版社、出版物、言語、 提供リソース一覧(収録されている電子リソースやデータベース)などで絞り込みが可能です。

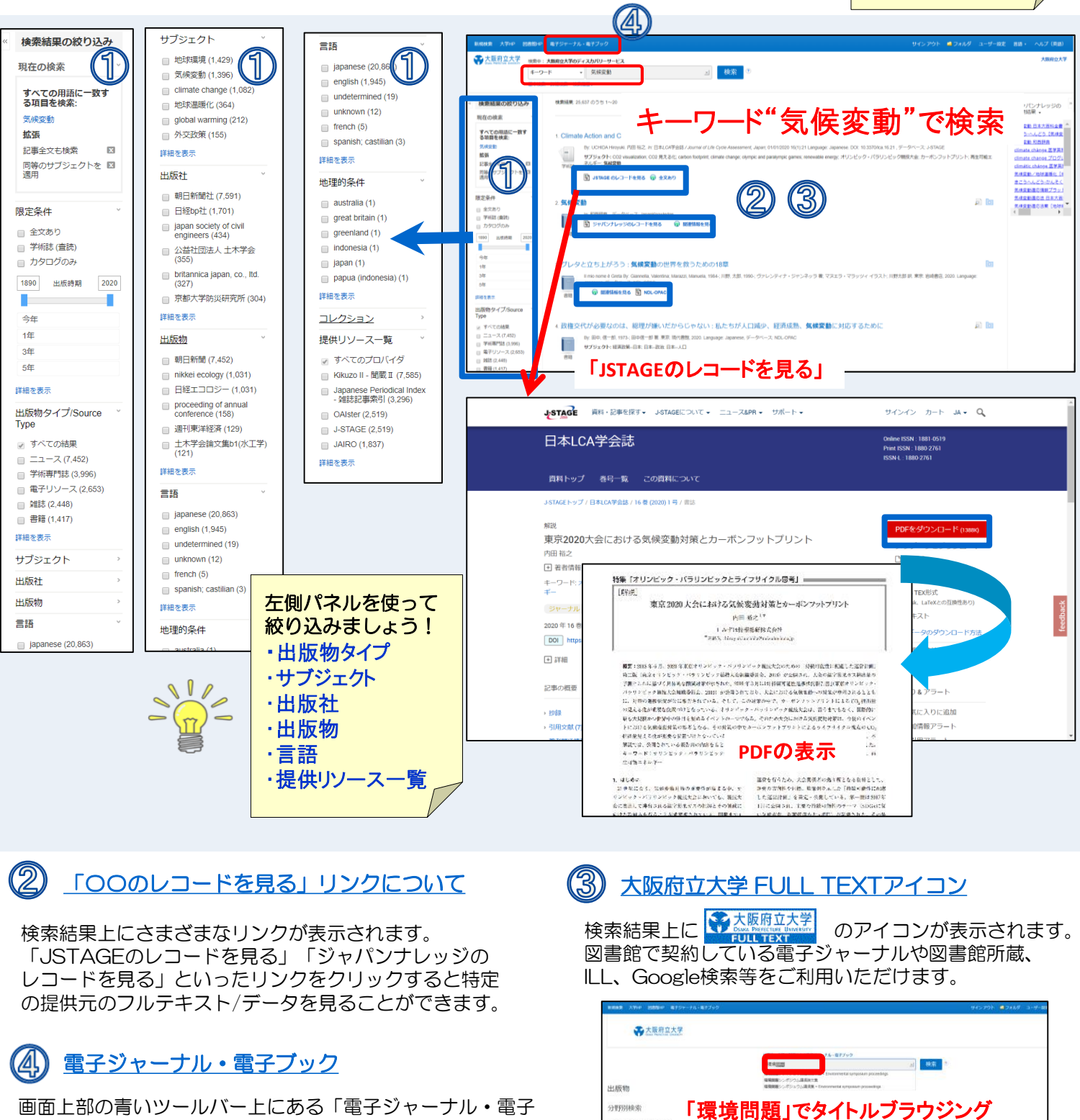

検索結果は関連度順

するキーワードを変 えてみましょう!

に表示されます。 期待する結果が得ら れない場合は、使用

平置 & 永平 (168) 森林平 (148) 植物平 (333) 高村平 (276)

歴史 (1786) 民族 & 文化研究 (1065

法律 (1394) 第5年学 (263) 時間 秋秋市 (80) 第4日 (8月) (80) 第5日学 (868) 第5日 (866) 第5日 (866) 第5日 (866)

T T (1583)

1210 & 1218

19 TEP

社会学 (908) 社会福祉 (112) 社会福祉 (112) 社会相学 & 人交杯 科学 (578) 経済学 (1344) 支張 & 哲楽 (163)

上出金 直開梁 (16) 開調 (17) 原用 4 原理 (53) 補充 4 代基国際 授業目前 (304) 解剖学 8 生理学 言語 4 言語学 (6)

画面上部の青いツールバー上にある「電子ジャーナル・電子 ブック」検索から、図書館で契約している電子ジャーナル・電 子ブックのタイトルブラウジングができます。